## **RENOVAÇÃO DE LIVROS VIA SISTEMA PERGAMUM**

1. Entre na página do IFMG Conselheiro Lafaiete, desça até "Biblioteca" à sua esquerda e clique em "Consulta ao Acervo":

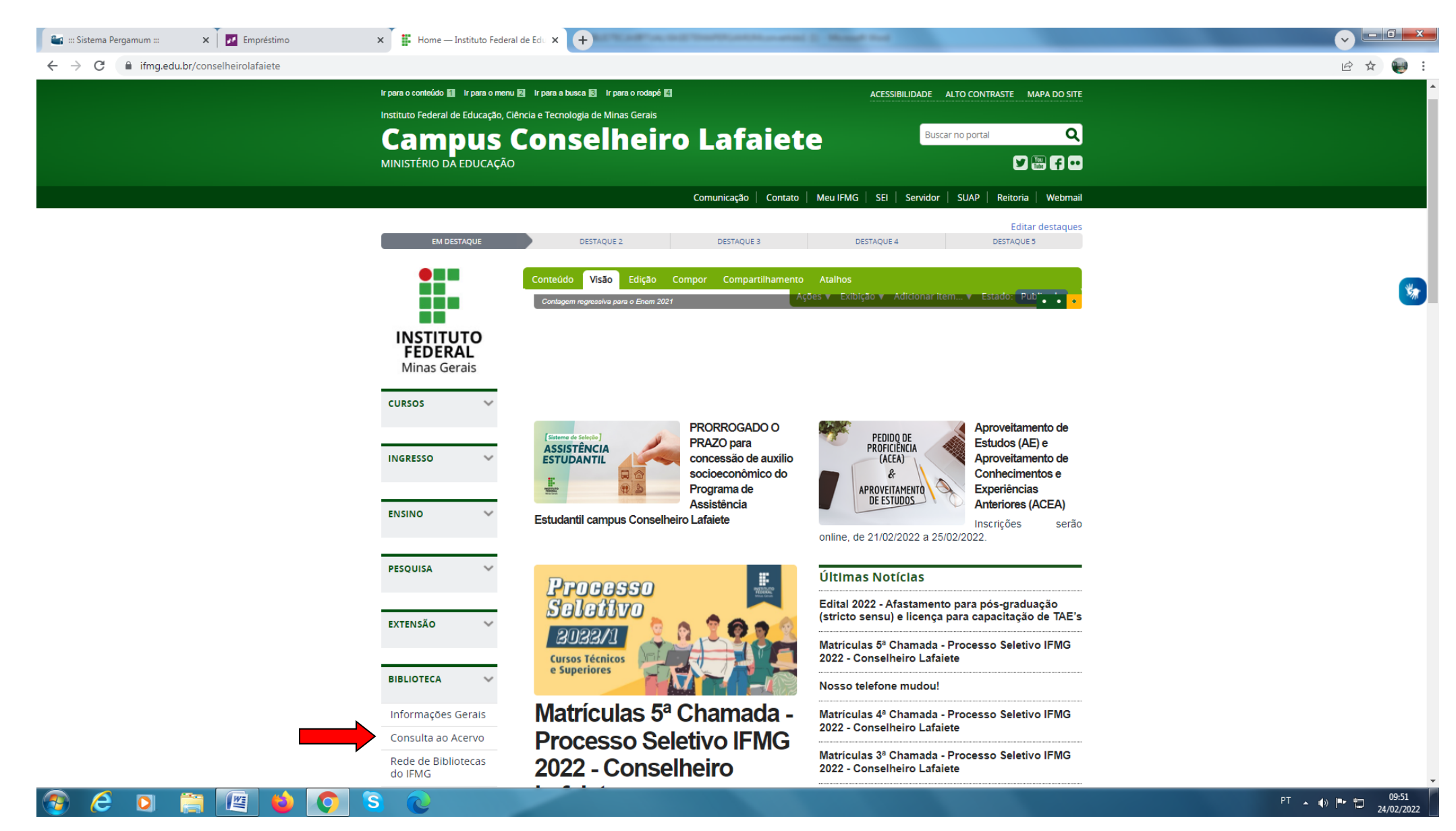

## 2. Clique em "Entrar":

| 🗠 Pergamum - Acervo Online 🗙 🏜 Pergamum - Acervo Online 🗴 🕂                                 |                  |
|---------------------------------------------------------------------------------------------|------------------|
| ← → C 🔒 pergamum.ifmg.edu.br/pesquisa_geral                                                 | 🖻 🌣 🗖 🔞 i        |
| C ACESSIBILIDADE -                                                                          |                  |
| INSTITUTO FEDERAL<br>Minas Gerais                                                           | Lentrar          |
| Pesquisa Geral Pesquisa Avançada Autoridades E-books Arquivo Acessibilidade Atos normativos |                  |
| Digite sua busca agui                                                                       |                  |
|                                                                                             |                  |
| Histórico                                                                                   |                  |
|                                                                                             |                  |
|                                                                                             |                  |
| DIDNOTECAS DIGITAIS Alemannemos Alemannemos Alemannemos                                     |                  |
| Bibliotecas Digitais                                                                        |                  |
|                                                                                             |                  |
| Nennuma informação para exibiri                                                             |                  |
|                                                                                             |                  |
| A 🕱 Idioma: 📀 Português   🧿 Español                                                         |                  |
| Pergamum ©2022. Pergamum Todos os direitos reservados.                                      |                  |
|                                                                                             |                  |
|                                                                                             |                  |
|                                                                                             |                  |
| RenovaodeLivrosVipdf                                                                        | Exibir todos X   |
|                                                                                             | °T 🔺 🌒 🏴 🛱 13:12 |
|                                                                                             | 23,00,2022       |

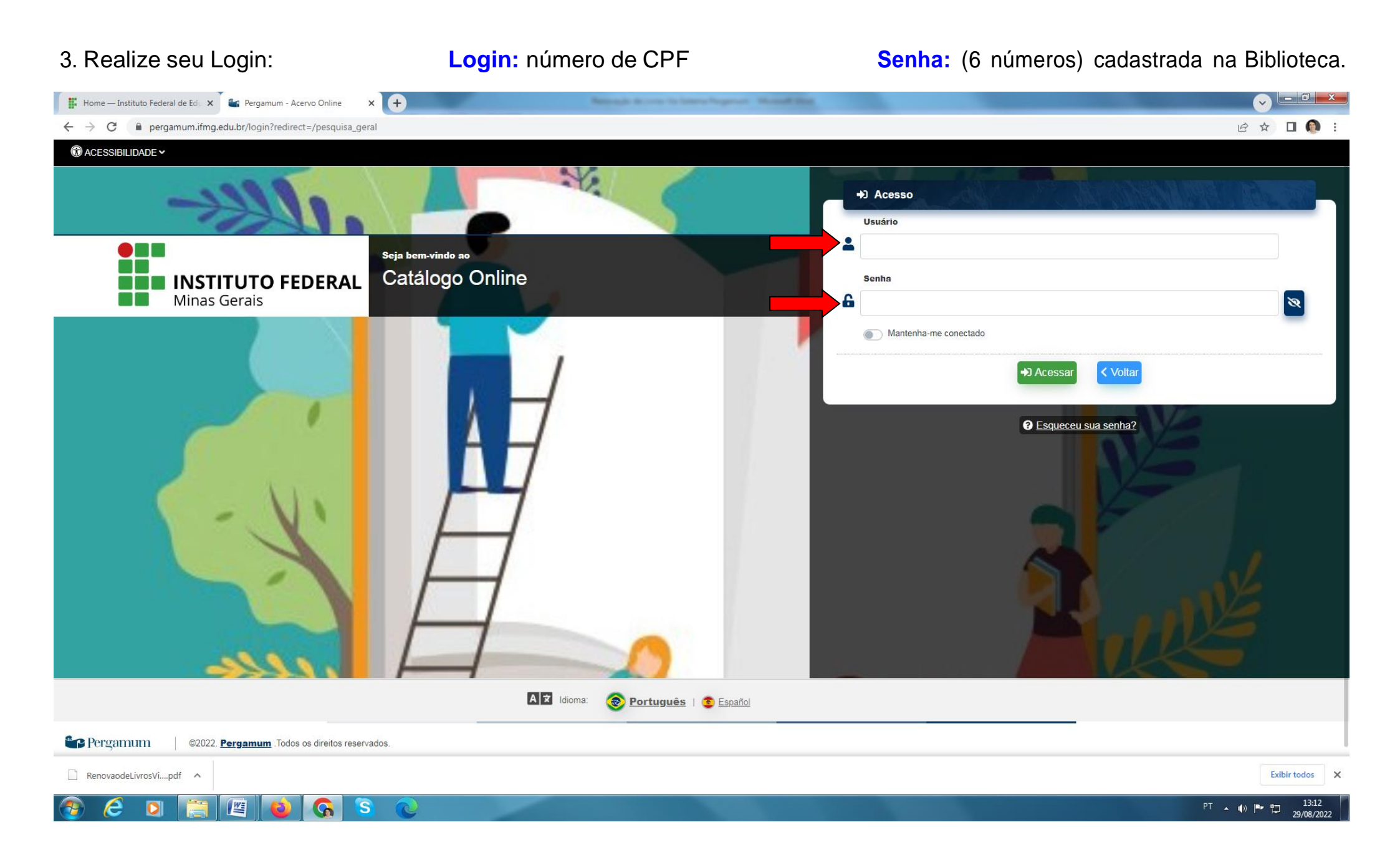

## 4. Clique em "Renovar" e anote a nova data na ficha de controle do livro.

|                      | Pergamum             |                                                                                                    |                   |                           |             |
|----------------------|----------------------|----------------------------------------------------------------------------------------------------|-------------------|---------------------------|-------------|
| Minas Gerais         | A Seja bem-vindo(a)! |                                                                                                    |                   | Alto contras              | te (?) Ajud |
| Serviços ·           | Informativo          | QTítulos pendentes                                                                                                    |                   |                           | Ĵ           |
| Empréstimo 🕨         |                      |                                                                                                    | Data<br>Devolução | Nº Renovações /<br>Limite |             |
| Perfil de interesse  |                      | Manifesto comunista / 2010 - Livros                                                                                                   | 22/07/2022        | 0 / 5                     | 🗘 Renovar   |
| Solicitações 🕞       |                      | Ideologia alemã : crítica da mais recente filosofia alemã em seus representantes Feuerbach, B Bauer e Stirner, e do socialismo alemão | 22/07/2022        | 0 / 5                     | 🗘 Renovar   |
| Consulta sugestões   |                      | em seus unerentes profetas 1043-1040, A / 2007 - Livius                                                                               |                   |                           |             |
| Comentarios          |                      |                                                                                                    |                   |                           |             |
| Bibliotecas Digitais |                      |                                                                                                    |                   |                           |             |
| Dados pessoais       |                      |                                                                                                    |                   |                           |             |
|                      |                      |                                                                                                    |                   |                           |             |
|                      |                      |                                                                                                    |                   |                           |             |
|                      |                      |                                                                                                    |                   |                           |             |
|                      |                      | <b>Q</b> Títulos reservados                                                                                                    |                   |                           | ŧ           |
|                      |                      | QCesta Permanente                                                                                                    |                   |                           |             |
| Pergamum             |                      |                                                                                                    |                   |                           |             |